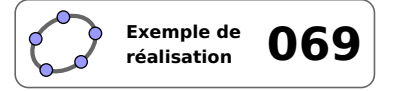

# Deviner la mesure d'un angle

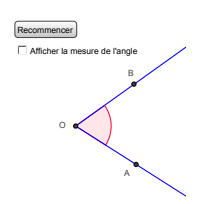

# 1 Identification

| Type<br>Modalité<br>Thème abordé<br>Niveau<br>Prérequis<br>Objectif | Imagiciel<br>Vidéoprojection<br>Mesure d'angle<br>Cycle 3<br>Mesure d'angle<br>Pratiquer une notion |           |           |         | Replication to the second |
|---------------------------------------------------------------------|----------------------------------------------------------------------------------------------------|-----------|-----------|---------|---------------------------|
| Réalisation technique                                               | Difficulté : ☆☆☆<br>Vue(s) :                                                                        | ≓ Algèbre | # Tableur | Ex- Cas | <b>∋</b> > 3D             |
| Fichier(s)                                                          | lireangle.ggb                                                                                       |           |           |         |                           |

## 2 Captures d'écran

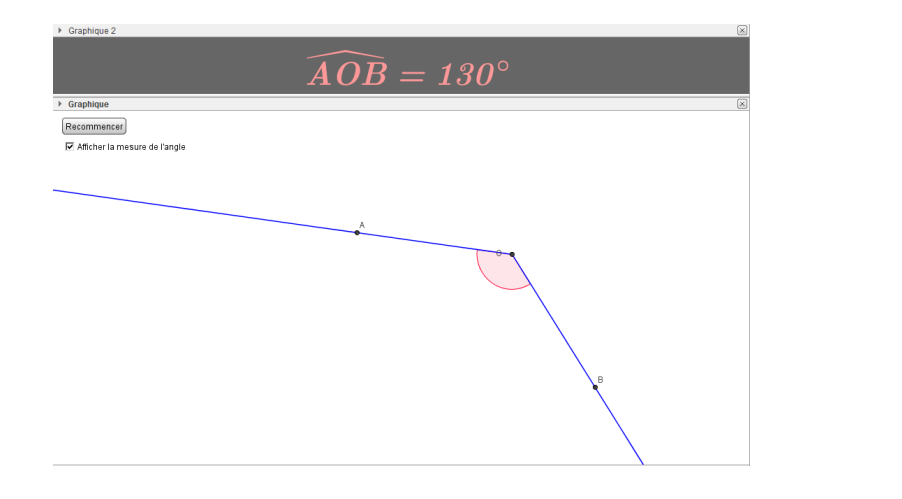

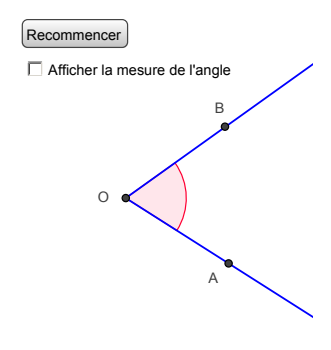

# 3 Commentaires

Intérêt pédagogique :

Ce fichier peut être projeté en début d'activité pour exercer les élèves à lire la mesure d'un angle.

## Exploitation possible en classe :

Lors du traitement en 6<sup>e</sup> du chapitre consacré aux angles, on peut instaurer en début d'heure un petit jeu qui consiste, à vue d'œil, à deviner la mesure d'un angle vidéoprojeté au tableau. Dans le principe, l'idée est simple : en pressant un bouton, un angle  $\widehat{AOB}$  s'affiche de manière aléatoire. L'enseignant peut alors interroger trois élèves, et, est déclaré « gagnant » celui qui s'approche le plus de la vérité.

De manière ludique, on exerce ainsi les élèves à fournir un ordre de grandeur de la mesure d'un angle donné,

ce qui, à terme, peut permettre d'éviter des erreurs dans les constructions ou dans les mesures d'angles dans un travail papier/crayon.

4 Réalisation technique

#### • Les variables numériques

Nous commençons par définir quelques variables numériques dont les valeurs seront déterminées aléatoirement lors de l'appui sur le bouton Recommencer. La variable ang correspond à la mesure de l'angle  $\widehat{AOB}$ , le couple  $(x_0; y_0)$  détermine les coordonnées du point O et le couple  $(x_1; y_1)$  celles du point A.

• Dans la zone de saisie, inscrire : ang=40.

|                                                | Saisie: ang=40 | α 🛊 🖪 |
|------------------------------------------------|----------------|-------|
| • Dans la zone de saisie, inscrire : $x_0=0$ . |                |       |
|                                                | Saisie: x_0=0  | α 🛊 🖪 |
| • Dans la zone de saisie, inscrire : $y_0=0$ . |                |       |
|                                                | Saisie: y_0=0  | α 🛊 🖪 |
| • Dans la zone de saisie, inscrire : x_1=1.    |                |       |
|                                                | Saisie: x_1=1  | α 🛊 🖪 |
| • Dans la zone de saisie, inscrire : y_1=1.    |                |       |
|                                                | Saisie: y_1=1  | α 🛊 🖪 |

#### **2** Les points

Comme il a été vu précédemment, le point O a pour coordonnées  $(x_0; y_0)$ , et celles du point A sont  $(x_1; y_1)$ . Le point B est défini comme l'image du point A par la rotation de centre O et d'angle ang°. Les points C1, C2, C3 et C4 définissent les quatre « coins » de la zone de travail, zone dans laquelle seront déterminées aléatoirement les coordonnées des points A et O. Les points A' et B' permettront la construction ultérieure du secteur angulaire destiné à coder l'angle  $\widehat{AOB}$ .

- Dans la zone de saisie, inscrire : C1=Coin[1]+(1,1).
- Dans la zone de saisie, inscrire : C2=Coin[2]+(-1,1).
- Dans la zone de saisie, inscrire : C3=Coin[3] (1,1).
- Dans la zone de saisie, inscrire : C4=Coin[4]+(1, -1).
- Dans la zone de saisie, inscrire :  $0=(x_0, y_0)$ .
- Dans la zone de saisie, inscrire : A=(x\_1, y\_1).
- Pour créer le point *B*, image du point *A* dans la rotation de centre *O* et d'angle ang, inscrire dans la zone de saisie : B=Rotation[A, ang°, 0].
- Dans la zone de saisie, inscrire : A'=Translation[0, Vecteur[VecteurUnitaire[Droite[0, A]]]].

Saisie: C1=Coin[1]+(1,1)

Saisie: C2=Coin[2]+(-1,1)

Saisie: C3=Coin[3]-(1,1)

Saisie: C4=Coin[4]+(1,-1)

Saisie: 0=(x\_0,y\_0)

Saisie: A=(x\_1,y\_1)

Saisie: B=Rotation[A,ang°,0]

α 🛊 🖪

٩

◄

α 🛊 🖪

α 🛊

α 🛊

α 🛊 🖪

α 🛊 🖪

α 🛊 🖪

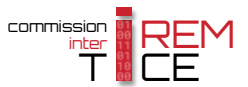

• Dans la zone de saisie, inscrire : B'=Translation[0, Vecteur[VecteurUnitaire[Droite[0,B]]]].

Saisie: B'=Translation[0,Vecteur[VecteurUnitaire[Droite[0,B]]]]

## $\Theta$ L'angle $\widehat{AOB}$

• Pour créer le codage de l'angle, inscrire dans la zone de saisie : arc=SecteurCirculaire[0,A',B'].

| Saisie: arc=Secteur( | irculaire[0,A',B'] | α \$ | ◄ |
|----------------------|--------------------|------|---|
|----------------------|--------------------|------|---|

🗘 Texte

◄

• Utiliser l'outil pour construire les demi-droites [*OA*) et [*OB*].

# **4** La mesure de l'angle $\widehat{AOB}$

- Sélectionner l'outil ABC, puis cliquer sur une zone vierge de la vue *Graphique*.
  - dans la rubrique Éditer de la boîte de dialogue Texte, inscrire : \widehat{A0B} = °;

| Éditer            |  |
|-------------------|--|
| \widehat{AOB} = ° |  |

 placer le curseur entre = et ° puis, dans la liste déroulante Objets, sélectionner la variable ang;

| Objets 👻          |   |
|-------------------|---|
| C4                |   |
| 0                 |   |
| ang 📐             |   |
| arc               |   |
| demidroite_{[OA)} | = |

- cocher Formule LaTeX;
- valider en cliquant sur le bouton or.

## **O** La case à cocher

• Avec l'outil . créer une nouvelle case à cocher en nommant mesure le booléen associé à cette case.

Afficher la mesure de l'angle

- Dans la boîte de sélection des objets à afficher/cacher :
  - entrer la légende;
  - sélectionner l'objet texte créé à l'étape précédente;
  - valider en cliquant sur le bouton Appliquer

## **6** Le bouton

• Sélectionner l'outil OK, puis cliquer sur une zone vierge de la vue *Graphique*.

| 😰 Boîte de sélection des objets à Affi 💌    |  |  |  |
|---------------------------------------------|--|--|--|
| Légende: Afficher la mesure de l'an 🛛       |  |  |  |
| Sélectionner les objets dans la constructio |  |  |  |
| Texte texte1                                |  |  |  |
| Appliquer R Annuler                         |  |  |  |

| Éditer                   |                         |
|--------------------------|-------------------------|
| \widehat{AOB} =          | ang°                    |
| Formule LaTe             | 🗸 🚽 Symboles 🕶 🛛 Objets |
| π                        |                         |
| Aperçu                   |                         |
| $\widehat{AOB}=62^\circ$ |                         |
| Aide                     | OK Annule               |

- Dans la boîte de dialogue *Bouton* :
  - entrer la légende;
  - inscrire dans la rubrique ScriptGeoGebra :

```
SoitValeur[x_0,x(C1)+(x(C2)-x(C1))*random()]
SoitValeur[y_0,y(C1)+(y(C4)-y(C1))*random()]
SoitValeur[x_1,x(C1)+(x(C2)-x(C1))*random()]
SoitValeur[y_1,y(C1)+(y(C4)-y(C1))*random()]
SoitValeur[ang,floor(180*random())]
SoitValeur[mesure,0]
```

- valider en cliquant sur le bouton Appliquer

L'instruction random() renvoie une valeur aléatoire comprise entre 0 et 1, et l'instruction floor(<nombre>) renvoie la partie entière de <nombre>.

| 🗘 Bou  | iton                                                | × |  |  |
|--------|-----------------------------------------------------|---|--|--|
| Légei  | nde: Recommencer                                    | α |  |  |
| Script | t GeoGebra:                                         |   |  |  |
| 1      | SoitValeur[x_0,x(C1) + (x(C2) - x(C1))*random()]    |   |  |  |
| 2      | SoitValeur[y_0,y(C1) + $(y(C4) - y(C1))$ *random()] |   |  |  |
| 3      | 3 SoitValeur(x 1,x(C1) + (x(C2) - x(C1))*random()]  |   |  |  |
| 4      | 4 SoitValeur(y 1,y(C1) + (y(C4) - y(C1))*random()]  |   |  |  |
| 5      | 5 SoitValeur[ang,floor(180*random())]               |   |  |  |
| 6      | SoitValeur[mesure,0]                                |   |  |  |
|        | •                                                   | 4 |  |  |
|        | Appliquer R Annuler                                 |   |  |  |

#### **7** Finalisation

- Colorier les différents objets de la figure.
- Il est possible de déplacer l'objet texte dans la vue Graphique 2 :
  - faire apparaître la vue *Graphique 2* : Affichage ► Graphique 2 ;
  - dans le panneau des propriétés l'objet texte, onglet *Avancé*, décocher *Graphique* et cocher *Graphique* 2.

| Localisation |             |
|--------------|-------------|
| Graphique    | Graphique 2 |

• Ouvrir le panneau des propriétés de l'objet texte, et, dans l'onglet *Texte*, choisir une taille et une mise en forme appropriées.

| Basique      | Texte | Couleur   | Position | Avancé | Script |
|--------------|-------|-----------|----------|--------|--------|
| Sans Serif 👻 |       | Plus grar | nde 🔻    | G      | -1     |

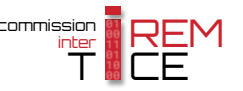